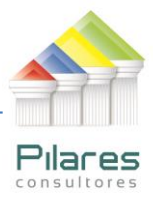

# IDENTIFICACIÓN DE COMPRAS IRREGULARES

## PLATAFORMA: SOFTWARE IDEA v. 8.5

ANTECEDENTES: La Unidad de Operaciones ha identificado situaciones no regulares en los pagos a los proveedores por compras realizadas en la empresa, además se quiere verificar si existen departamentos que han superado el presupuesto asignado para compras en el primer semestre del año y elaborar un reporte de todas las compras por departamento.

#### **OBJETIVO DE AUDITORÍA:**

Verificar si se está favoreciendo a algunos proveedores violando la política de pagos que tiene la empresa además tener un control del presupuesto y de las compras.

#### **PROCEDIMIENTO DE AUDITORÍA:**

- 1. Hacer uso del perfil de lectura con el que se cuenta como auditor interno para acceder a las bases de datos relacionadas a las compras en el primer semestre del año.
- 2. Crear una carpeta (directorio) específico para la realización del presente trabajo: para este ejemplo: d:\auditoría\gestión 2012\201215 - Compras
- 3. Grabar (o archivar) los archivos generados (pueden ser Excel, txt, csv) en ese directorio.
  - Para este ejemplo el auditor generó 1 archivo en MS-Excel que contiene tres hojas:
    - o Departamento
    - Compras
    - Proveedor
  - Los campos de la tabla Departamento son: -
    - **DPTO** (identificador del departamento)
    - **NOMBRE** (nombre del departamento)
    - TELEFONO (teléfono del departamento),
    - PRESUPUESTO (monto del presupuesto asignado al departamento en el primer semestre del año).

LA PAZ Obrajes, calle 10 Nro. 226 Entre Av, Ormachea y c. Díaz Villamil Teléfono: 2750149 Celular: 788-99-888

SANTA CRUZ Calle H # 29 entre Calle 3 y Calle Bolívar N° 200, esq. Radial 10 Barrio Polanco Celular: 708-300-31

COCHABAMBA Av. Víctor Ustariz Colcapirhua Cel. 703-44-029

1

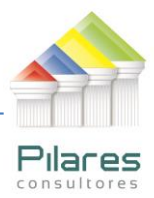

- Los campos de la tabla Compras son: -
  - DPTO (identificador del departamento)
  - **FACTURA** (Número de la factura)
  - FECHA (fecha de la compra),
  - **MONTO** (monto de la compra)
  - FECHA\_PAGO (fecha en se le pagó al proveedor).
  - o CODP (código del proveedor)
- Los campos de la tabla Proveedor: -
  - CODP (código del proveedor)
  - **NOMBRE** (nombre del proveedor)
  - o DIRECCIONELEFONO (dirección del proveedor),
- 4. Verificar si se está cumpliendo la política de pagos de la empresa la cual establece que se cancelará a los proveedores dentro de los 25 y 30 días siguientes a la compra
- 5. Verificar si existen departamentos que han sobrepasado el presupuesto asignado al primer semestre del año.
- 6. Realizar un reporte que muestre una panorámica total de las compras por departamento.

Nota aclaratoria: Cuando el campo FECHA\_PAGO aparece como 00-00-0000 significa una compra que se ha efectuado y aún no se ha pagado.

LA PAZ Obrajes, calle 10 Nro. 226 Entre Av, Ormachea y c. Díaz Villamil Teléfono: 2750149 Celular: 788-99-888

SANTA CRUZ Calle H # 29 entre Calle 3 y Calle Bolívar N° 200, esq. Radial 10 Barrio Polanco Celular: 708-300-31

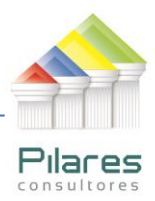

# **GUÍA DE REFERENCIA**

- 1. Antes de entrar a IDEA, se creará una carpeta en el disco duro con el nombre COMPRAS; se recomienda una carpeta de trabajo por cada Auditoria que se realice, en la carpeta se almacenará el archivo Compras.XLS que se encuentra en el CD que se entrega junto con el libro; se puede copiar directamente la carpeta del CD y pegarla en el disco.
- 2. Para ejecutar el software IDEA:

## INICIO $\rightarrow$ Todos los Programas $\rightarrow$ IDEA $\rightarrow$ IDEA

3. El siguiente paso es definir a Cliente como nuestra carpeta de trabajo:

| Arch | nivo          | Ver    | Muestreo                | Herramientas  | Ayuda  |
|------|---------------|--------|-------------------------|---------------|--------|
| Þ    | Asisl         | tente  | de I <u>m</u> portac    | ión           | Ctrl+I |
| 2    | <u>A</u> brii | ř      |                         | C             | Itrl+0 |
|      | Esta          | blecer | <sup>r</sup> Carpeta de | : Trabajo 🛛 🤇 | itrl+W |

4. Posteriormente se importan las tres hojas del archivo de una sola vez.

#### ARCHIVO $\rightarrow$ ASISTENTE DE IMPORTACION $\rightarrow$ IMPORTAR EN IDEA

Se selecciona el formato Microsoft Excel y se busca el archivo Compras.XLS en la carpeta de trabajo, se señalan las tres hojas de trabajo, es importante destacar que cada hoja será una base de datos diferente en IDEA.

| LA PAZ                       |
|------------------------------|
| Obrajes, calle 10 Nro. 226   |
| Entre Av, Ormachea y c. Díaz |
| Villamil                     |
| Teléfono: 2750149            |
| Celular: 788-99-888          |

SANTA CRUZ Calle H # 29 entre Calle 3 y Calle Bolívar N° 200, esq. Radial 10 Barrio Polanco Celular: 708-300-31

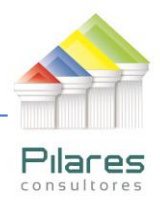

| Microso                | ft Excel®                                             |                |         |          |                                                                | ×                                                           |
|------------------------|-------------------------------------------------------|----------------|---------|----------|----------------------------------------------------------------|-------------------------------------------------------------|
| Selecc                 | cione las hojas<br>DEPARTAMEI<br>COMPRAS<br>PROVEEDOR | a importar:    |         | Pr       | imera fila son nombres de campo<br>portar celdas vacías como O | Aceptar<br>Incluir Todo<br>Quitar Todo<br>Cancelar<br>Ayuda |
| Vista F                | Previa:                                               |                |         | τατόΝ    |                                                                |                                                             |
| 1                      | P1                                                    | CASA GO        | IRAL 4  | 3 #      |                                                                |                                                             |
| 2                      | - P2                                                  | BETHA S        | OUT     | ARR      |                                                                |                                                             |
| 3                      | P3                                                    | GREGORY        | SEOA    | NE       |                                                                |                                                             |
| 4                      | P4                                                    | RIVERO Y       | EJER    | /IT      |                                                                |                                                             |
| 5                      | P5                                                    | CONSTRU        | TENI    | ENT      |                                                                |                                                             |
| 6                      | P6                                                    | IMPORTA        | RAFA    | EL P     |                                                                |                                                             |
| 7                      | P7                                                    | COWAN          | AVE.    | DE       |                                                                |                                                             |
| 8                      | P8                                                    | DISTRIBU       | ARGA    | MO       |                                                                | · ·                                                         |
| Arc <del>l</del><br>Ar | nivo entrada:<br>chivo salida:                        | C:\Documents a | ind Set | tings\Us | uario\Escritorio\rEPORTES\COMPI                                | RAS.xlsx                                                    |

Una vez realizada la importación se procede a trabajar en el primer objetivo de auditoría "Determinar si está cumpliendo la política de pagos de la empresa o si se está beneficiando a algún proveedor. Se coloca Compras como Base de Datos Activa

Antes de trabajar en el objetivo de auditoría como tal es importante destacar lo siguiente, cuando se importa de Excel y aparece una campo vacío, como es el caso de FECHA\_PAGO, que aparece vacío cuando el cliente aún no ha pagado, el campo se importa en IDEA como tipo Carácter, por lo que debemos colocarlo como tipo fecha, para esto se hace lo siguiente:

SE PRESIONA CLIC DERECHO DEL RATÓN EN EL CENTRO DE LA PANTALLA y se entra por la opción Manejo de Campos y se observa que el campo FECHA\_PAGO aparece como tipo Carácter:

LA PAZ Obrajes, calle 10 Nro. 226 Calle H # 29 entre Calle 3 y Calle Bolívar N° 200, esq. Entre Av, Ormachea y c. Díaz Villamil Teléfono: 2750149 Celular: 788-99-888

SANTA CRUZ Radial 10 Barrio Polanco Celular: 708-300-31

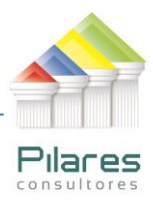

| Ν | Manejo de Campos |                 |                 |     |     |           |
|---|------------------|-----------------|-----------------|-----|-----|-----------|
|   |                  | Nombre de campo | Tipo            | Lon | Dec | Parámetro |
|   | 1                | DPTO            | <u>Caracter</u> | 2   |     |           |
|   | 2                | FACTURA         | Numérico        | 8   | 0   |           |
|   | З                | FECHA           | <u>Fecha</u>    | 8   |     | AAAAMMDD  |
|   | 4                | MONTO           | Numérico        | 8   | 2   |           |
|   | 5                | FECHA_PAGO      | <u>Caracter</u> | 10  |     |           |
|   | 6                | CODP            | <u>Caracter</u> | 2   |     |           |
|   |                  |                 |                 |     |     |           |
|   |                  |                 |                 |     |     |           |
|   |                  |                 |                 |     |     |           |

Entonces se convierte a Fecha de la siguiente forma:

| Ν | lane | ejo de Campos   |                    |    |
|---|------|-----------------|--------------------|----|
|   |      | Nombre de campo | Tipo               | Lo |
|   | 1    | DPTO            | <u>Caracter</u>    | 2  |
|   | 2    | FACTURA         | Numérico           | 8  |
|   | 3    | FECHA           | <u>Fecha</u>       | 8  |
|   | 4    | MONTO           | Numérico           | 8  |
|   | 5    | FECHA_PAGO      | <u>Caracter</u>    |    |
|   | 6    | CODP            | CFecha*            | 2  |
|   |      |                 | Numerico*<br>Hora* |    |
|   |      |                 |                    | -  |
| l |      |                 |                    |    |

Posteriormente definimos como máscara DD/MM/AAAA

LA PAZSANTA CRUZCOCHABAMBAObrajes, calle 10 Nro. 226Calle H # 29 entre Calle 3 yCalle Bolívar № 200, esq.Entre Av, Ormachea y c. DíazRadial 10Av. Víctor UstarizVillamilBarrio PolancoColocacidation Teléfono: 2750149 Celular: 788-99-888

Celular: 708-300-31

Cel. 703-44-029

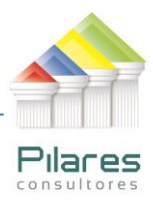

| _ |                  |                 |                 |     |     | i          |
|---|------------------|-----------------|-----------------|-----|-----|------------|
| Ņ | Manejo de Campos |                 |                 |     |     |            |
|   |                  | Nombre de campo | Tipo            | Lon | Dec | Parámetro  |
| [ | 1                | DPTO            | <u>Caracter</u> | 2   |     |            |
|   | 2                | FACTURA         | Numérico        | 8   | 0   |            |
|   | 3                | FECHA           | <u>Fecha</u>    | 8   |     | AAAAMMDD   |
|   | 4                | MONTO           | <u>Numérico</u> | 8   | 2   |            |
|   | 5                | FECHA_PAGO      | Fecha*          | 10  |     | DD/MM/AAAA |
|   | 6                | CODP            | <u>Caracter</u> | 2   |     |            |
|   |                  |                 |                 |     |     |            |
|   |                  |                 |                 |     |     |            |
| l |                  |                 |                 |     |     |            |

A partir de este momento se tratará al campo FECHA\_PAGO como un campo de tipo Fecha, entonces se continúa con el objetivo de auditoría.

Se crea un campo virtual para determinar la cantidad de días que se ha demorado el pago a cada proveedor.

## CLIC DERECHO INSERTAR CAMPO VIRTUAL

| Insertar un campo virtual |                         |          |  |  |  |
|---------------------------|-------------------------|----------|--|--|--|
| Nombre de campo:          | DIAS                    | Aceptar  |  |  |  |
| Tipo de campo:            | Numérico virtual        | Cancelar |  |  |  |
| Longitud:                 | 1                       | Ayuda    |  |  |  |
| Cantidad de decimales:    | 0                       |          |  |  |  |
| Parámetro:                | @Age(FECHA_PAGO; FE     |          |  |  |  |
| Nombre etiqueta:          | <sin etiqueta=""></sin> |          |  |  |  |
| Descripción:              |                         |          |  |  |  |
|                           |                         |          |  |  |  |

LA PAZ Obrajes, calle 10 Nro. 226 Entre Av, Ormachea y c. Díaz Villamil Teléfono: 2750149 Celular: 788-99-888

SANTA CRUZ Calle H # 29 entre Calle 3 y Calle Bolívar N° 200, esq. Radial 10 Barrio Polanco Celular: 708-300-31

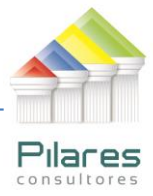

Se emplea la función @Age para determinar la cantidad de días transcurridos desde la fecha de la compra hasta la fecha en que se efectuó el pago:

## @Age( FECHA\_PAGO ; FECHA )

Una vez definidas las características del campo virtual DIAS se presiona Aceptar.

Entonces se va a determinar el nombre de los proveedores a quienes le han pagado fuera del plazo establecido, 25 a 30 días.

#### Archivo -> Unir Bases de Datos

La base de datos primaria es Compras que es la activa en estos momentos, como secundaria se selecciona Proveedor, el criterio de coincidencia será a través del código del proveedor (CODP), al nuevo archivo se le pondrá por nombre Proveedores Beneficiados. De la base de datos primeria COMPRAS se incluirán todos sus campos mientras que de la secundaria PROVEEDOR, se tomará solo el nombre, el criterio que se empleará será:

## FECHA\_PAGO <> "00000000" .AND. .NOT. @Between( DIAS ; 25 ; 30)

El análisis será válido para los casos en que ya se ha cancelado el monto de la compra, o sea, se excluyen los casos en que la fecha de pago aún está como 00/00/0000, se muestra solo a los proveedores a quienes se les ha pagado fuera del plazo establecido en la empresa que es de 25 a 30 días posteriores a la compra.

LA PAZ Obrajes, calle 10 Nro. 226 Entre Av, Ormachea y c. Díaz Villamil Teléfono: 2750149 Celular: 788-99-888

SANTA CRUZ Calle H # 29 entre Calle 3 y Calle Bolívar N° 200, esq. Radial 10 Barrio Polanco Celular: 708-300-31

СОСНАВАМВА Av. Víctor Ustariz Colcapirhua Cel. 703-44-029

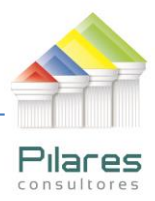

| Unir Bases de Datos                                                                                                    | ×                            |
|----------------------------------------------------------------------------------------------------|------------------------------|
| Base de Datos primaria:       COMPRAS-COMPRAS       Campos         Cantidad de registros:       159       Criterio:       FECHA_PAGO <> ''000000       Image: Compose of the compose of the compose | Aceptar<br>Cancelar<br>Ayuda |
| Base de Datos secund:     COMPRAS-PROVEEDOR     Seleccionar       Cantidad de registros:     9     Campos                                                                                                    |                              |
| Archivo:       Proveedores Beneficiados       Coincidencia         Image: Sólo coincidencias       Image: Sólo coincid. secundarias       Image: Todos regs en archivo primario         Image: Regs sin coincid. primarias       Image: Todos regs en ambos archivos                                                                                                    |                              |

En el archivo resultante aparecen 19 registros, se procede a agrupar los registros por nombre, para saber quiénes son los proveedores beneficiados y en cuantas oportunidades han recibido el beneficio.

## Datos $\rightarrow$ Agrupar registros

La agrupación se hará por nombre:

| Agrupar registros                 |                         | X                                              |
|-----------------------------------|-------------------------|------------------------------------------------|
| Claves grupos:<br>Campo<br>NOMBRE | Dirección<br>Ascendente | Aceptar<br>Cancelar<br>Eliminar Clave<br>Ayuda |

Los resultados se muestran a continuación:

LA FAZ SANTA CRUZ COCHABAMBA Obrajes, calle 10 Nro. 226 Calle H # 29 entre Calle 3 y Entre Av, Ormachea y c. Díaz Radial 10 Calle Bolívar Nº 200, esq. Villamil Teléfono: 2750149 Celular: 788-99-888

Barrio Polanco Celular: 708-300-31

Colcapirhua Cel. 703-44-029

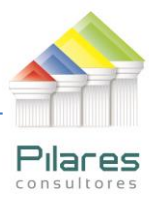

| COMPRAS-COMPRAS |                            |      |         |       |       |  |
|-----------------|----------------------------|------|---------|-------|-------|--|
|                 | NOMBRE 🔺                   | DPTO | FACTURA | FECHA | MONTO |  |
| 1               | COWAN S.R.L. (6 Registros) |      |         |       |       |  |
| 2               | 2                          |      |         |       |       |  |
| 3               |                            |      |         |       |       |  |

Se observa que son tres los proveedores beneficiados:

COWAN S.R.L en 6 ocasiones

**GREGORY S.A en 6 ocasiones** 

**RIVERO Y ASOCIADOS en 7 ocasiones.** 

Posteriormente se puede Desactivar la agrupación para tener el archivo en su estado original: Datos → Agrupar Desactivado

La información obtenida se puede mostrar en forma de reporte:

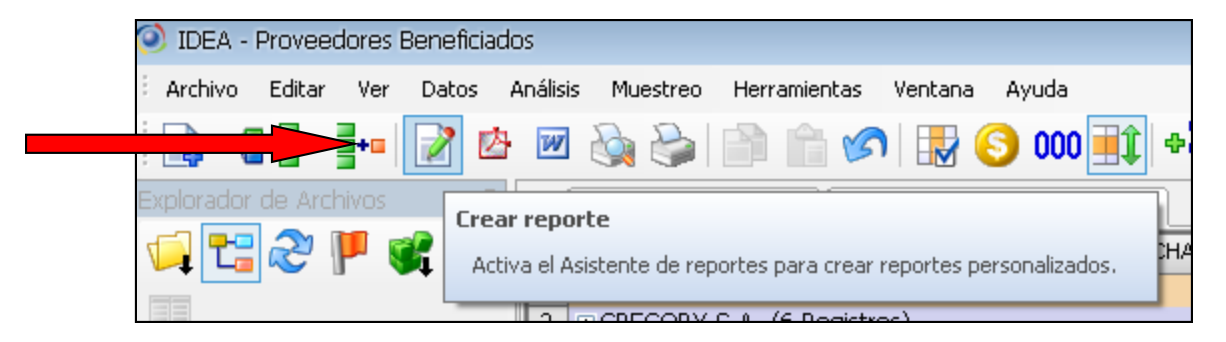

Ser entra al Asistente de reportes y se siguen las indicaciones correspondientes.

| LA PAZ                       |
|------------------------------|
| Obrajes, calle 10 Nro. 226   |
| Entre Av, Ormachea y c. Díaz |
| Villamil                     |
| Teléfono: 2750149            |
| Celular: 788-99-888          |

SANTA CRUZ Calle H # 29 entre Calle 3 y Calle Bolívar N° 200, esq. Radial 10 Barrio Polanco Celular: 708-300-31

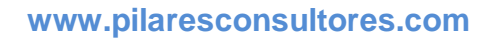

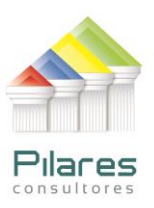

| Asistente de Reportes                                                                                                    |                                                                                                    |
|----------------------------------------------------------------------------------------------------|----------------------------------------------------------------------------------------------------|
| ۵۲                                                                                                    | lué tipo de reporte desea crear?                                                                                                    |
| No.       No.         No.       No.         No.       No.       No.         No.       No.       No.         No.       No.       No.       No.         N | Horizontal<br>Vertical<br>Un registro por página<br>Usar reporte existente<br>Crear nuevo reporte<br>Permitir encabezados ocupar múltiples líneas<br>Mostrar números de registros<br>Incluir nombre de base de datos en reporte |
| < Atrás                                                                                                    | iguiente > Finalizar Cancelar Ayuda                                                                                                    |

Aquí se puede mantener el reporte Horizontal por lo tanto se presiona el botón Siguiente.

Posteriormente se definirá el nombre de los campos en el reporte, IDEA propone el mismo nombre que tiene el campo en la base de datos, pero se puede modificar.

LA PAZ SANTA CRUZ COCHABAMBA Obrajes, calle 10 Nro. 226 Calle H # 29 entre Calle 3 y Entre Av, Ormachea y c. Díaz Villamil Barrio Polanco Colorado U Teléfono: 2750149 Celular: 788-99-888

Celular: 708-300-31

Cel. 703-44-029

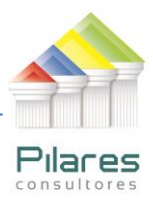

| Asistente de Reportes -                                                                                | Encabezados                                                                                                    | X |
|----------------------------------------------------------------------------------------------------|----------------------------------------------------------------------------------------------------|---|
| Defina los nombres y la a<br>PPTO<br>FACTURA<br>FECHA<br>MONTO<br>FECHA_PAGO<br>DIAS<br>CODP<br>NOMBRE | lineación para cada encabezado de campo<br>Fuente de Encabezados:<br>Alineación<br>Izquierda O Derecha O Centrado O Justificado<br>Texto<br>DPTO |   |
| A                                                                                                    | trás <mark>Siguiente &gt;</mark> Finalizar Cancelar Ayud.                                                                                        | 3 |

Por ejemplo para el campo departamento IDEA propone DPTO, tal y como se identifica el nombre en la base de datos, sin embargo se va a cambiar por la palabra Departamento.

| Asistente de Reportes -                                                                                        | Asistente de Reportes - Encabezados                                                                                                    |  |  |  |
|----------------------------------------------------------------------------------------------------|----------------------------------------------------------------------------------------------------|--|--|--|
| Defina los nombres y la al<br><b>DPTO</b><br>FACTURA<br>FECHA<br>MONTO<br>FECHA_PAGO<br>DIAS<br>CODP<br>NOMBRE | ineación para cada encabezado de campo<br>Fuente de Encabezados:<br>Alineación<br>Izquierda O Derecha O Centrado O Justificado<br>Texto<br>DEPARTAMENTO |  |  |  |
| < At                                                                                                    | rás Siguiente > Finalizar Cancelar Ayuda                                                                                                    |  |  |  |

Se ha modificado el texto y ahora dice DEPARTAMENTO.

Además se modificará CODP y se nombrará CODIGO PROVEEDOR.

LA PAZSANTA CRUZCOCHABAMBAObrajes, calle 10 Nro. 226Calle H # 29 entre Calle 3 yCalle Bolívar N° 200, esq.Entre Av, Ormachea y c. DíazRadial 10Av. Víctor UstarizVillamilBarrio PolancoColcapirhuaTeléfono: 2750149Celulor: 700 000 001 Celular: 788-99-888

Celular: 708-300-31

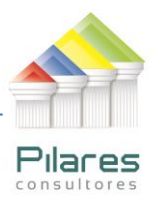

| Asistente de Reportes - Encabezados                                                                    |                                                                                                    |  |  |  |  |
|----------------------------------------------------------------------------------------------------|----------------------------------------------------------------------------------------------------|--|--|--|--|
| Defina los nombres y la a<br>DPTO<br>FACTURA<br>FECHA<br>MONTO<br>FECHA_PAGO<br>DIAS<br>CODP<br>NOMBRE | lineación para cada encabezado de campo<br>Fuente de Encabezados:<br>Alineación<br>Izquierda O Derecha O Centrado O Justificado<br>Texto<br>CODIGO PROVEEDOR |  |  |  |  |
|                                                                                                    | trás Siguiente > Finalizar Cancelar Ayuda                                                                                                    |  |  |  |  |

Se presiona Siguiente

IDEA pregunta si se desea hacer cortes en el reporte, se le indicará que haga cortes por Nombre del Proveedor.

LA PAZ Obrajes, calle 10 Nro. 226 Entre Áv, Ormachea y c. Díaz Villamil Teléfono: 2750149 Celular: 788-99-888

SANTA CRUZ Calle H # 29 entre Calle 3 y Calle Bolívar N° 200, esq. Radial 10 Barrio Polanco Celular: 708-300-31

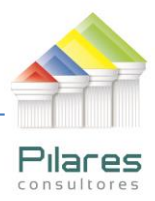

| Asistente de Reportes - Definir cortes                                               | 3 |
|--------------------------------------------------------------------------------------|---|
| Seleccione los campos para los cuales desea cortes en el reporte<br>Corte basado en: |   |
| Campo Dirección<br>NOMBRE Ascendente                                                 |   |
| < Atrás Siguiente > Finalizar Cancelar Ayuda                                         | ļ |

#### Se presiona Siguiente

A continuación se indica que haga cortes por Nombre y totalice por monto.

| Asistente de Reportes - Cortes de Reporte    |                                                                                                    |                                                                                                    |  |  |
|----------------------------------------------|----------------------------------------------------------------------------------------------------|----------------------------------------------------------------------------------------------------|--|--|
| Claves de corte                              | <ul> <li>✓ Número de registros en corte</li> <li>✓ Mostrar línea de corte</li> <li>✓ Mostrar corte inicial</li> <li>Espacio de cortes: 1 Línea ▼</li> </ul> | Campos para totalizar<br>FACTURA<br>MONTO<br>DIAS<br>Mostrar sombreado<br>Símbolo de moneda<br>Texto:<br>Fondo:<br>Fuente |  |  |
| < Atrás Siguiente > Finalizar Cancelar Ayuda |                                                                                                    |                                                                                                    |  |  |

## Se presiona Siguiente

LA PAZ SANTA CRUZ COCHABAMBA Obrajes, calle 10 Nro. 226 Calle H # 29 entre Calle 3 y Entre Av, Ormachea y c. Díaz Villamil Barrio Polanco Teléfono: 2750149 Celular: 788-99-888

Celular: 708-300-31

Cel. 703-44-029

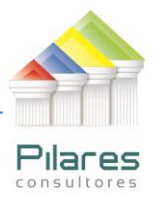

| Asistente de Reportes - Sumas Totales |                                                                                                    |  |  |  |
|---------------------------------------|----------------------------------------------------------------------------------------------------|--|--|--|
| Seleccionar los campos a totalizar:   | <ul> <li>✓ Mostrar sombreado</li> <li>─ Usar símbolo de moneda</li> <li>Texto:</li> <li>✓</li> <li>Fondo:</li> <li>✓</li> <li>Fuente</li> </ul> |  |  |  |
| < Atrás Sig                           | guiente > Finalizar Cancelar Ayuda                                                                                                    |  |  |  |

Se selecciona Monto como el campo a totalizar y se indicará que se mostrará sombreado.

Se establecen las características restantes del proyecto y se presiona Finalizar

| Asistente de Re | Asistente de Reportes - Encabezado/Pie de Página (              |                            |                                 |   |  |
|-----------------|-----------------------------------------------------------------|----------------------------|---------------------------------|---|--|
| 🔲 Imprimir Pág  | jina de Cubierta                                                |                            |                                 |   |  |
| T ítulo:        | Proveedores Beneficiados                                        |                            |                                 |   |  |
| Comentarios:    | Se muestra a los proveedores<br>de la política de pagos de la e | que han sido be<br>mpresa. | eneficiados por incumplimientos | , |  |
| Preparado por:  | EHP                                                             |                            | Fuente de Página de Cubierta    | • |  |
| Encabezado:     | VIOLACIÓN DE POLÍTICA D                                         | Fecha:                     | Superior izquierda              | • |  |
| Pie de página:  |                                                                 | Hora:                      | Superior derecha                | • |  |
|                 |                                                                 |                            | Fuente Encabezado/Pie de Pág    |   |  |
|                 | <b>&lt; Atrás</b> Siguiente >                                   | Finalizar                  | Cancelar Ayuda                  |   |  |

IDEA pregunta si se desea ver prelimialmente el reporte que se acaba de crar, entonces se presiona Sí y a continuación se muestra el reporte.

LA PAZ SANTA CRUZ COCHABAMBA Obrajes, calle 10 Nro. 226 Entre Av, Ormachea y c. Díaz Villamil Teléfore: 27501 (2 Teléfono: 2750149 Celular: 788-99-888

Celular: 708-300-31

Cel. 703-44-029

14

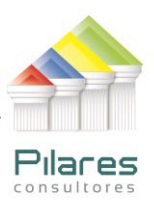

| 15/04/2012 COMPRAS<br>SEMESTRE 1.2012<br>VIOLACIÓN DE POLÍTICA DE PAGOS                                                                                                    |                                                                           |                                                                                                |                                                                                  |                                                                                                |                                    |                                        | 05:11 |
|----------------------------------------------------------------------------------------------------|---------------------------------------------------------------------------|------------------------------------------------------------------------------------------------|----------------------------------------------------------------------------------|------------------------------------------------------------------------------------------------|------------------------------------|----------------------------------------|-------|
| Reg ‡NOMBRE                                                                                                    | DEPAR'FACTURA F                                                           | ECHA                                                                                           | MONTO FEO                                                                        | HA PAGO                                                                                        | DIAS CO                            | DIG                                    |       |
| NOMBRE<br>1 COMAN S.R.L.<br>2 COMAN S.R.L.<br>3 COMAN S.R.L.<br>4 COMAN S.R.L.<br>5 COMAN S.R.L.<br>6 COMAN S.R.L.<br>NOMBRE (6 registros)                                                                                                    | D4 1283<br>D2 1933<br>D2 1428<br>D2 1428<br>D4 1858<br>D2 1411            | 25/01/2012<br>27/01/2012<br>15/02/2012<br>02/03/2012<br>29/02/2012<br>11/02/2012               | 3,149.00<br>3,621.00<br>3,373.00<br>4,404.00<br>629.00<br>1,587.00<br>16,763.00  | 04/02/2012<br>06/02/2012<br>16/02/2012<br>07/03/2012<br>05/03/2012<br>02/03/2012               | 10<br>10<br>1<br>5<br>20           | P7<br>P7<br>P7<br>P7<br>P7<br>P7       |       |
| NOMBRE<br>7 GREGCRY SA.<br>8 GREGCRY SA.<br>9 GREGCRY SA.<br>10 GREGCRY SA.<br>11 GREGCRY SA.<br>12 GREGCRY SA.<br>NOMBRE (6 registros)                                                                                                    | D4 1264<br>D4 1431<br>D2 1799<br>D6 1955<br>D4 1586<br>D5 1779            | 10/02/2012<br>07/01/2012<br>03/02/2012<br>15/02/2012<br>15/02/2012<br>10/03/2012               | 640.00<br>644.00<br>2,504.00<br>2,112.00<br>3,564.00<br>2,532.00<br>11,996.00    | 13/02/2012<br>12/01/2012<br>04/02/2012<br>18/02/2012<br>06/03/2012<br>17/03/2012               | 3<br>5<br>1<br>3<br>20<br>7        | P3<br>P3<br>P3<br>P3<br>P3<br>P3<br>P3 |       |
| NOMBRE       13     RIVERO Y ASOCIADOS.       14     RIVERO Y ASOCIADOS.       15     RIVERO Y ASOCIADOS.       16     RIVERO Y ASOCIADOS.       17     RIVERO Y ASOCIADOS.       18     RIVERO Y ASOCIADOS.       19     RIVERO Y ASOCIADOS.       NOMBRE (7 registros) | D2 1683<br>D4 1434<br>D4 1221<br>D2 1930<br>D2 1800<br>D4 1320<br>D2 1244 | 08/03/2012<br>06/03/2012<br>06/02/2012<br>03/04/2012<br>10/03/2012<br>30/12/2011<br>10/12/2011 | 1,629.00<br>3,259.00<br>4,374.00<br>1,527.00<br>2,395.00<br>2,568.00<br>4,203.00 | 23/03/2012<br>08/03/2012<br>07/02/2012<br>13/04/2012<br>03/04/2012<br>07/01/2012<br>15/12/2011 | 15<br>2<br>1<br>10<br>24<br>8<br>5 | ZZZZZ                                  |       |
|                                                                                                    |                                                                           |                                                                                                | 48,714.00                                                                        |                                                                                                |                                    |                                        |       |

La siguiente tarea será verificar los departamentos que de acuerdo al monto de sus compras han sobrepasado el presupuesto que tienen asignado para el primer semestre del año.

Se pone **Compras** como base de datos activa y se realiza una Sumarización:

#### Análisis $\rightarrow$ Sumarización

El campo para sumarizar será DPTO, el campo numérico pará totalizar será MONTO y el archivo resultante se llamará Totales por Departamento.

LA FALSANTA CRUZCOCHABAMBAObrajes, calle 10 Nro. 226Calle H # 29 entre Calle 3 yCalle Bolívar N° 200, esq.Entre Av, Ormachea y c. DíazRadial 10Av. Víctor Ustariz Villamil Teléfono: 2750149 Celular: 788-99-888

Barrio Polanco Celular: 708-300-31

Colcapirhua Cel. 703-44-029

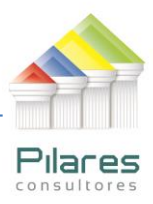

| Sumarizaciór                                                                                            | 1                                                                                                    |                  |                                                                                                    | X                                      |
|----------------------------------------------------------------------------------------------------|----------------------------------------------------------------------------------------------------|------------------|----------------------------------------------------------------------------------------------------|----------------------------------------|
| Campos para<br>Por:<br>Luego por:<br>Luego por:<br>Luego por:<br>Luego por:<br>Luego por:<br>Luego por: | a sumarizar: DPTO NINGUNO                                                                                                    | •<br>•<br>•<br>• | Campos numéricos para totalizar:  FACTURA  MONTO DIAS                                                                                       | Aceptar<br>Campos<br>Cancelar<br>Ayuda |
| Luego por:<br>Criterio:<br>Usar Su<br>Crear ba<br>Crear ba<br>Inclu<br>O Usar<br>Usar<br>Archivo        | marización rápida<br>ase de datos<br>ir % en base de datos de salida<br>campos desde el principio<br>campos desde el final<br>x: Totales por Departamento |                  | Estadísticas a incluir:<br>Sum Promedio<br>Máximo Varianza<br>Mínimo Desv. estándar<br>Crear resultado<br>Nombre resultado:<br>Sumarización |                                        |

Se presiona Aceptar y se obtiene el siguiente resultado:

|   | DPTO | NUM_DE_REGS | MONTO_SUM |
|---|------|-------------|-----------|
| 1 | D1   | <u>37</u>   | 72,224.14 |
| 2 | D2   | <u>32</u>   | 73,694.76 |
| 3 | D3   | <u>26</u>   | 56,061.00 |
| 4 | D4   | <u>25</u>   | 48,721.00 |
| 5 | D5   | <u>20</u>   | 40,217.60 |
| 6 | D6   | <u>19</u>   | 44,556.00 |

Se procede a unir este resultado con la tabla Departamento para verificar el cumplimiento del plan presupuestal.

#### Archivo →Unir Bases de Datos

Como primaria se mantiene Totales por Departamento y como secundaria se selecciona Departamento, el criterio de coincidencia será a través del campo DPTO, de la tabla primaria se incluyen sus tres campos en la respuesta y de la secundaria se seleccionan: NOMBRE y PRESUPUESTO, el archivo resultante se llamará ANALISIS DE PRESUPUESTO. Se presiona Aceptar.

LA PAZ SANTA CRUZ COCHABAMBA Obrajes, calle 10 Nro. 226 Entre Av, Ormachea y c. Díaz Villamil Barrio Polanco Teléfono: 2750149 Teléfono: 2750149 Celular: 788-99-888

16

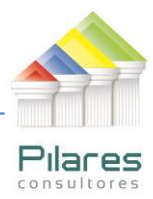

|   | DPTO | NUM_DE_REGS | MONTO_SUM | NOMBRE                     | PRESUPUESTO |
|---|------|-------------|-----------|----------------------------|-------------|
| 1 | D1   | <u>37</u>   | 72,224.14 | RECURSOS HUMANOS           | 80,000.00   |
| 2 | D2   | <u>32</u>   | 73,694.76 | CONTABILIDAD               | 70,000.00   |
| 3 | D3   | <u>26</u>   | 56,061.00 | AUDITORIA                  | 65,000.00   |
| 4 | D4   | <u>25</u>   | 48,721.00 | RELACIONES INTERNACIONALES | 70,000.00   |
| 5 | D5   | <u>20</u>   | 40,217.60 | LEGAL                      | 60,000.00   |
| 6 | D6   | <u>19</u>   | 44,556.00 | ADQUISICIONES              | 50,000.00   |

A simple vista se puede observar que CONTABILIDAD ha sobrepasado su presupuesto, se procede de acuerdo a normas.

La última tarea será emitiré un reporte de todas las compras con corte por departamento y total por monto, se coloca **COMPRAS** como base de datos activa.

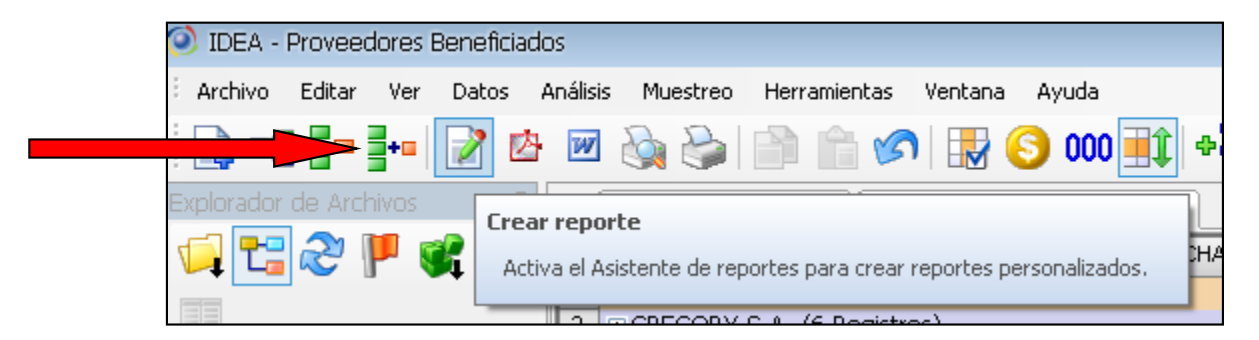

Se mantiene Horizontal y se señala Crear Nuevo reporte.

LA PAZ Obrajes, calle 10 Nro. 226 Entre Av, Ormachea y c. Díaz Villamil Teléfono: 2750149 Celular: 788-99-888 SANTA CRUZ Calle H # 29 entre Calle 3 y Radial 10 Barrio Polanco Celular: 708-300-31 COCHABAMBA Calle Bolívar N° 200, esq. Av. Víctor Ustariz Colcapirhua Cel. 703-44-029

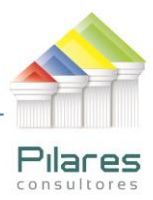

| Asistente de Reportes |                                                                                                    |
|-----------------------|----------------------------------------------------------------------------------------------------|
| Name Steet City Pav.  | ¿Qué tipo de reporte desea crear?<br>Horizontal<br>Vertical<br>Un registro por página<br>Usar reporte existente<br>Crear nuevo reporte<br>Permitir encabezados ocupar múltiples líneas<br>Mostrar números de registros<br>Incluir nombre de base de datos en reporte |
| < Atrás               | Siguiente > Finalizar Cancelar Ayuda                                                                                                    |

En esta oportunidad se usarán los nombres en el reporte tal y como aparecen en la base de datos. Se presiona Siguiente

| Asistente de Reportes - I                                                                     | Encabezados                                                                    | X |
|-----------------------------------------------------------------------------------------------|--------------------------------------------------------------------------------|---|
| Defina los nombres y la al<br>FACTURA<br>FECHA<br>MONTO<br>FECHA_PAGO<br>CODP<br>COL7<br>DIAS | ineación para cada encabezado de campo<br>Fuente de Encabezados:<br>Alineación |   |
| < At                                                                                          | rás Siguiente > Finalizar Cancelar Ayuda                                       | 1 |

Se establecerán cortes por el campo DPTO

LA PAZ Obrajes, calle 10 Nro. 226 Entre Áv, Ormachea y c. Díaz Villamil Teléfono: 2750149 Celular: 788-99-888

SANTA CRUZ Calle H # 29 entre Calle 3 y Calle Bolívar N° 200, esq. Radial 10 Barrio Polanco Celular: 708-300-31

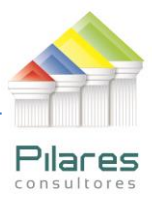

| Asistente de Reportes - Definir cortes                                               |  |  |  |  |  |
|--------------------------------------------------------------------------------------|--|--|--|--|--|
| Seleccione los campos para los cuales desea cortes en el reporte<br>Corte basado en: |  |  |  |  |  |
| Campo Dirección<br>DPTO Ascendente                                                   |  |  |  |  |  |
| < Atrás Siguiente > Finalizar Cancelar Ayuda                                         |  |  |  |  |  |

# Se presiona Siguiente

| Asistente de Reportes - Cortes de Reporte    |                                                                                                    |                                                                                                    |  |  |  |
|----------------------------------------------|----------------------------------------------------------------------------------------------------|----------------------------------------------------------------------------------------------------|--|--|--|
| Claves de corte                              | <ul> <li>Número de registros en corte</li> <li>Mostrar línea de corte</li> <li>Mostrar corte inicial</li> </ul> Espacio de cortes: 1 Línea | Campos para totalizar<br>FACTURA<br>MONTO<br>DIAS<br>Mostrar sombreado<br>Símbolo de moneda<br>Texto:<br>Fondo:<br>Fuente |  |  |  |
| < Atrás Siguiente > Finalizar Cancelar Ayuda |                                                                                                    |                                                                                                    |  |  |  |

Se confirma corte por DPTO y el campo a totalizar será MONTO. Se presiona Siguiente

| LA PAZ                       | SANTA CRUZ                   | COCHABAMBA                 |  |
|------------------------------|------------------------------|----------------------------|--|
| Obrajes, calle 10 Nro. 226   | Calle H # 29 entre Calle 3 y | Calle Bolívar Nº 200, esq. |  |
| Entre Áv, Ormachea y c. Díaz | Radial 10                    | Av. Víctor Ustariz         |  |
| Villamil                     | Barrio Polanco               | Colcapirhua                |  |
| Teléfono: 2750149            | Celular: 708-300-31          | Cel. 703-44-029            |  |
| Celular: 788-99-888          |                              |                            |  |

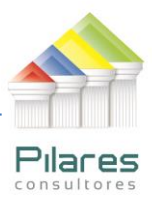

| Asistente de Reportes - Sumas Tota           | ales 📧                                                                                                    |  |  |  |  |  |
|----------------------------------------------|----------------------------------------------------------------------------------------------------|--|--|--|--|--|
| Seleccionar los campos a totalizar:          | <ul> <li>✓ Mostrar sombreado</li> <li>── Usar símbolo de moneda</li> <li>Texto:</li> <li>✓</li> <li>Fondo:</li> <li>✓</li> <li>Fuente</li> </ul> |  |  |  |  |  |
| < Atrás Siguiente > Finalizar Cancelar Ayuda |                                                                                                    |  |  |  |  |  |

Se confirma MONTO como campo a totalizar y se define que lo muestre sombreado. Se presiona Siguiente.

| Asistente de Reportes - Encabezado/Pie de Página |                                                                                                    |           |                             |     |  |
|--------------------------------------------------|----------------------------------------------------------------------------------------------------|-----------|-----------------------------|-----|--|
| 🔲 Imprimir Página de Cubierta                    |                                                                                                    |           |                             |     |  |
| T ítulo:                                         | Reporte de las Compras por Departamento                                                                              |           |                             |     |  |
| Comentarios:                                     | tarios: Se muestran todas las compras por cada Departamento, incluyendo total por<br>deparftamento y totasl general. |           |                             |     |  |
| Preparado por:                                   | EHP                                                                                                    | ]         | Fuente de Página de Cubie   | rta |  |
| Encabezado:                                      | COMPRAS PRIMER SEMES                                                                                                 | Fecha:    | Superior izquierda          | •   |  |
| Pie de página:                                   |                                                                                                    | Hora:     | Superior derecha            | •   |  |
|                                                  |                                                                                                    |           | Fuente Encabezado/Pie de Pa | śg  |  |
|                                                  | < Atrás Siguiente >                                                                                                  | Finalizar | Cancelar Ayuc               | la  |  |

Se define el resto de las características del reporte y se presiona Finalizar. A la pregunta ¿Desea ver preliminarmente el reporte que acaba de crear?, se responde Sí

Se muestra a continuación la primera página del reporte:

LA PAZSANTA CRUZCOCHABAMBAObrajes, calle 10 Nro. 226Calle H # 29 entre Calle 3 yCalle Bolívar N° 200, esq.Entre Av, Ormachea y c. Díaz<br/>VillamilRadial 10Av. Víctor Ustariz<br/>Colver 700 2000 CTeléfono: 2750149Colver 700 2000 C Teléfono: 2750149 Celular: 788-99-888

Celular: 708-300-31 Cel. 703-44-029

20

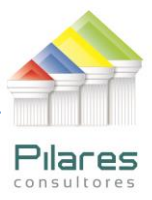

| 15/04/2012                                                                                                    |                                                                                                    |                                                                                                    | COMPRA                                                                                                    | COMPR.<br>SEMESTRE<br>S PRIMER S                                                                                                    | AS<br>1 2012<br>SEME STRE 2012                                                                                                    |                                                           |  | 07:39 |
|----------------------------------------------------------------------------------------------------|----------------------------------------------------------------------------------------------------|----------------------------------------------------------------------------------------------------|----------------------------------------------------------------------------------------------------|----------------------------------------------------------------------------------------------------|----------------------------------------------------------------------------------------------------|-----------------------------------------------------------|--|-------|
| Req ‡DPTO                                                                                                    | FACTURA                                                                                                    | FECHA                                                                                                    | MONTO                                                                                                    | DIAS FE                                                                                                    | CHA PAGO CO                                                                                                    | )DP                                                       |  |       |
| DPTO                                                                                                    |                                                                                                    |                                                                                                    |                                                                                                    |                                                                                                    |                                                                                                    |                                                           |  |       |
| 1         D1           2         D1           3         D1           4         D1           5         D1           6         D1           7         D1           8         D1           9         D1           11         D1           12         D1           13         D1           14         D1           15         D1           16         D1           17         D1           18         D1           20         D1           21         D1           22         D1           23         D1           24         D1           25         D1           27         D1           28         D1           29         D1           31         D1 | 1563<br>1142<br>1727<br>1189<br>1741<br>1699<br>1920<br>1117<br>1282<br>1287<br>1667<br>1029<br>1907<br>1777<br>1784<br>1265<br>1300<br>1894<br>1120<br>1550<br>1300<br>1919<br>1453<br>1835<br>1552<br>1584<br>1146<br>1879<br>1623<br>1561<br>1025 | 23/01/2012<br>02/02/2012<br>05/02/2012<br>13/02/2012<br>13/02/2012<br>25/02/2012<br>25/02/2012<br>25/03/2012<br>26/03/2012<br>26/03/2012<br>30/01/2012<br>30/01/2012<br>05/01/2012<br>05/01/2012<br>13/01/2012<br>13/01/2012<br>13/01/2012<br>13/01/2012<br>13/01/2012<br>13/02/2012<br>13/03/2012<br>16/03/2012<br>16/03/2012<br>16/03/2012<br>16/03/2012<br>16/03/2012<br>13/02/2012<br>13/02/2012<br>13/02/2012<br>13/02/2012<br>13/02/2012<br>13/02/2012<br>13/02/2012<br>13/02/2012<br>13/02/2012<br>13/02/2012<br>13/02/2012<br>13/02/2012<br>13/02/2012<br>13/02/2012<br>13/02/2012<br>13/02/2012<br>13/02/2012<br>13/02/2012<br>13/02/2012<br>13/02/2012<br>13/03/2012 | 2,609.00<br>630.00<br>3,157.35<br>1,609.00<br>1,282.00<br>2,456.00<br>3,044.00<br>962.00<br>2,039.00<br>2,788.00<br>470.00<br>833.79<br>596.00<br>3,261.00<br>3,689.00<br>3,191.00<br>2,753.00<br>4,161.00<br>1,679.00<br>996.00<br>1,642.00<br>1,642.00<br>1,642.00<br>1,642.00<br>1,687.00<br>1,559.00<br>1,564.00<br>2,911.00 | 27<br>29<br>0<br>28<br>27<br>30<br>28<br>27<br>28<br>26<br>27<br>30<br>30<br>26<br>26<br>26<br>26<br>26<br>26<br>26<br>26<br>26<br>26<br>26<br>26<br>26 | 19/02/2012<br>28/02/2012<br>02/03/2012<br>00/00/0000<br>15/03/2012<br>23/03/2012<br>23/03/2012<br>23/04/2012<br>23/04/2012<br>23/04/2012<br>23/04/2012<br>28/02/2012<br>30/03/2012<br>30/03/2012<br>31/01/2012<br>07/02/2012<br>07/02/2012<br>17/02/2012<br>19/03/2012<br>18/03/2012<br>18/03/2012<br>18/03/2012<br>18/03/2012<br>18/03/2012<br>18/03/2012<br>18/03/2012<br>18/03/2012<br>18/03/2012<br>18/03/2012<br>11/03/2012<br>11/03/2012<br>11/03/2012<br>28/03/2012<br>28/03/2012 | £22 £25 £25 £26 £22 22 22 22 22 22 22 22 25 25 25 25 25 2 |  |       |
| 32 D1<br>33 D1<br>34 D1<br>35 D1<br>36 D1                                                                                                    | 1580<br>1577<br>1093<br>1188<br>1346                                                                                                    | 11/01/2012<br>09/01/2012<br>03/01/2012<br>16/12/2011<br>14/12/2011                                                                                                    | 3,056,00<br>413,00<br>1,776,00<br>1,611,00<br>758,00                                                                                                    | 27<br>29<br>30<br>29<br>27                                                                                                    | 07/02/2012<br>07/02/2012<br>02/02/2012<br>14/01/2012<br>10/01/2012                                                                                                    | ₽<br>₽<br>₽<br>₽<br>₽<br>₽<br>₽                           |  |       |
| 57 - 01<br><b>DPTO (37</b> )                                                                                                    | registros)                                                                                                    | 08/12/2011                                                                                                    | 2,037,00                                                                                                    | 26                                                                                                    | 03/01/2012                                                                                                    | ю                                                         |  |       |

LA PAZ Obrajes, calle 10 Nro. 226 Entre Av, Ormachea y c. Díaz Villamil Teléfono: 2750149 Celular: 788-99-888

SANTA CRUZ Calle H # 29 entre Calle 3 y Calle Bolívar N° 200, esq. Radial 10 Barrio Polanco Celular: 708-300-31